Copyright © 2015 Splunk Inc.

# .conf2015

Finding Advanced Attacks and Malware With Only 6 Windows EventID's

#### Michael Gough

Malware Archaeologist, MalwareArchaeology.com @HackerHurricane

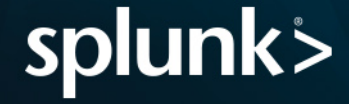

### Disclaimer

The information in this presentation and opinions are mine alone and do not reflect those of my current or past employers.

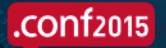

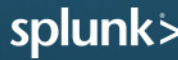

# Disclaimer

During the course of this presentation, we may make forward looking statements regarding future events or the expected performance of the company. We caution you that such statements reflect our current expectations and estimates based on factors currently known to us and that actual events or results could differ materially. For important factors that may cause actual results to differ from those contained in our forward-looking statements, please review our filings with the SEC. The forwardlooking statements made in the this presentation are being made as of the time and date of its live presentation. If reviewed after its live presentation, this presentation may not contain current or accurate information. We do not assume any obligation to update any forward looking statements we may make.

In addition, any information about our roadmap outlines our general product direction and is subject to change at any time without notice. It is for informational purposes only and shall not, be incorporated into any contract or other commitment. Splunk undertakes no obligation either to develop the features or functionality described or to include any such feature or functionality in a future release.

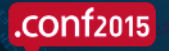

# Agenda

- Introduction
- Real hacks caught in action, with logs!
- What can we do with logs?
  - Take away #1
- The 6 Event ID's everyone must monitor and alert on
  - Take away #2
- Enable command line logging
  - Take away #3
- Sample queries
  - Take away #4
- Resources
  - Take away #5
- Questions

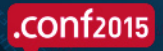

splun

# .conf2015

### Introduction

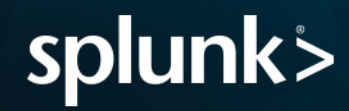

# **Personal Introduction**

- Michael Gough, Malware Archaeology
- Blue Team Ninja, Active Defense, Splunk Fu
- Consultant, Training, Incident Response
  - Malware Discovery Training Oct 5-6, Austin, TX. (SecureIdeas)
  - Malware Discovery Training Oct 14, Houston, TX. (HouSecCon)
  - Windows Logging Training Oct 16, Washington DC. (BSidesDC)
- Blog
  - HackerHurricane.com
- Twitter @HackerHurricane
- Creator of the "Malware Management Framework"
- Creator of the "Windows Logging Cheat Sheet"
- Co-Creator of Log-MD
  - Log harvesting tool for malware analysis & incident response

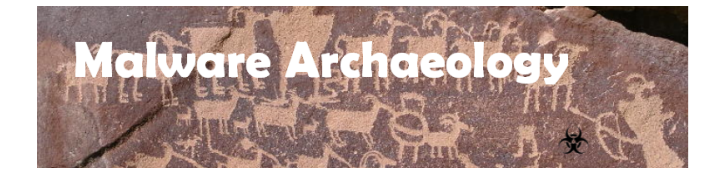

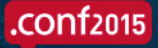

# Hackers, Malware and Logs

- I am a Logoholic
- I love malware, malware discovery, and malware management
- But once I find an infected system, what happened before I found it?
- Was there more than one system involved?
- Did the Malwarian do more?
- What behavior did the system or systems have after the initial infection?
- Logs are the perfect partner to malware!

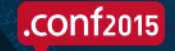

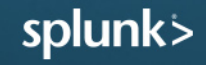

# Improving Security with Endpoint Data

- Endpoint data can help catch the hackers as they exploit a system or laterally move around your environment
- Endpoint data can dramatic improve information security program if enabled and configured of collection
- Endpoint data can help detect campaigns like WINNTI or lateral movement

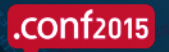

# So What is the Problem We are Trying to Solve?

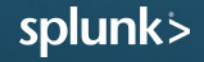

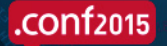

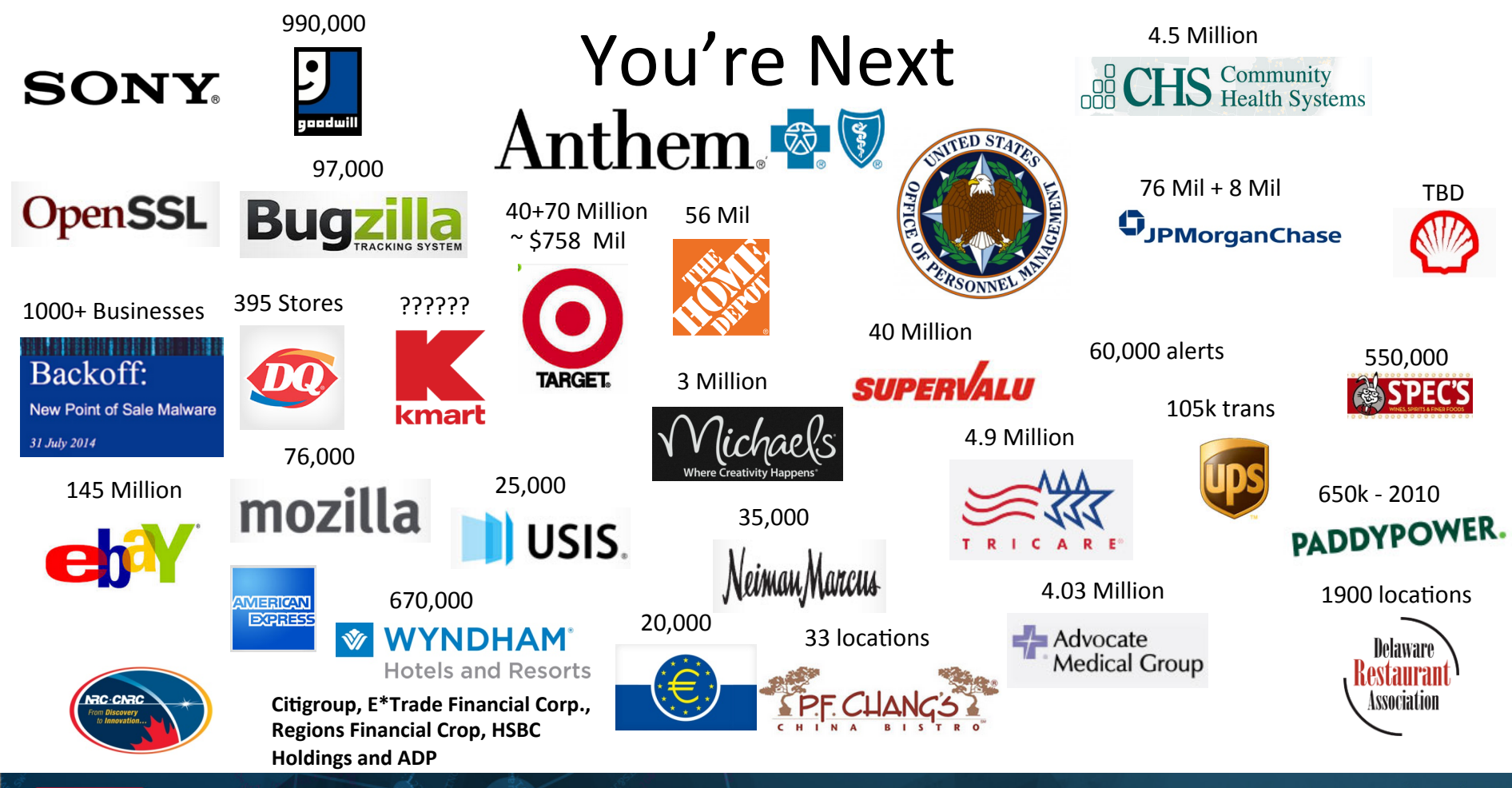

.conf2015

# So Why Listen to Me?

- I have been there
- In the worst way
- Found malware quickly
- Discovered 10 months before the Kaspersky report
- Need more... Who, What, Where, When and How
- Found logs were not fully enabled or configured and couldn't get the data we needed
- Once the logs from endpoints were enabled and configured, we saw all kinds of cool stuff, it showed the *How* that we ALL NEED
  - "The Windows Logging Cheat Sheet"

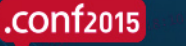

| "Winnti"              |  |  |  |   |   |   |    |    | • | " | 1 | V | V | ł |   | r | N | n | t  | i | , | , |
|-----------------------|--|--|--|---|---|---|----|----|---|---|---|---|---|---|---|---|---|---|----|---|---|---|
| More than just a game |  |  |  | 1 | N | ٨ | or | .6 | 9 | t | h | a | n | i | u | s | t | a | ga | n | n | e |

spersky Lab Global Research and Analysis Tear

April 201

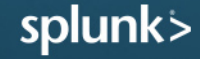

KASPERSKY

# .conf2015

### Real Hacks Caught In Action

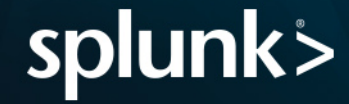

## Commodity Malware in the Raw Logs

| Event 4688, Microsoft Windows                                                                                             | security auditing.                                                                                                    |              | E                                        | Event 4688, Microsoft                                                             | Windows security                                                               | auditing.                                               |                                                                                                    |                                                                                 |
|----------------------------------------------------------------------------------------------------|----------------------------------------------------------------------------------------------------|--------------|------------------------------------------|-----------------------------------------------------------------------------------|--------------------------------------------------------------------------------|---------------------------------------------------------|----------------------------------------------------------------------------------------------------|---------------------------------------------------------------------------------|
| General Details                                                                                                    |                                                                                                    |              |                                          | General Details                                                                   |                                                                                |                                                         |                                                                                                    |                                                                                 |
| A new process has been cre<br>Subject:<br>Account Name:<br>Account Domain:<br>Logon ID:                                   | ated.<br>Dev-Admin\Admin<br>Admin<br>Dev-Admin<br>0x26c54                                                                                                    |              |                                          | A new process has<br>Subject:<br>Account<br>Account<br>Logon ID                   | s been created.<br>ID:<br>Name:<br>Domain:<br>I:                               | Dev-Admi<br>Admin<br>Dev-Admi<br>0x26c54                | in\Admin<br>in                                                                                               |                                                                                 |
| Process Information:<br>New Process ID:<br>New Process Nam<br>Token Elevation Ty<br>Creator Process ID<br>Process Command | 0xee8<br>e: C:\Windows\System32\cmd.exe<br>pe: TokenElevationTypeLimited (3)<br>0x9e4<br>Line: C:\Windows\system32\cmd.exe /c ""C:\Users\Admin\AppData\Loca\Temp\805 | 54.bat" "    |                                          | Process Informatic<br>New Proc<br>New Proc<br>Token Eld<br>Creator P<br>Process C | on:<br>cess ID:<br>cess Name:<br>evation Type:<br>Process ID:<br>Command Line: | 0x630<br>C:\Windov<br>TokenElev<br>0xee8<br>cscript.exe | ws\System32\cscript.exe<br>vationTypeLimited (3)<br>e   "C:\Users\Admin\AppData\Local\Ten                    | np\""80554"".""v""bs"                                                           |
| Event 5156, Microsoft Windows s                                                                                           | ecurity auditing.                                                                                                    | Event 51     | .56, Mic                                 | crosoft Windows securi                                                            | ity auditing.                                                                  | E                                                       | vent 4688, Microsoft Windows security                                                                        | / auditing.                                                                     |
| General Details                                                                                                    |                                                                                                    | Gener        | al Det                                   | ails                                                                              |                                                                                |                                                         | General Details                                                                                              |                                                                                 |
| The Windows Filtering Platfo                                                                                              | m has permitted a connection.                                                                                                    | The          | Windov                                   | ws Filtering Platform h                                                           | as permitted a cor                                                             | nection.                                                | A new process has been created.                                                                              |                                                                                 |
| Application Information:<br>Process ID:<br>Application Name:<br>Network Information:<br>Direction:                        | 4092<br>\device\harddiskvolume2\windows\system32\windowspowershell\v1.0\powershell.exe<br>Outhound                                                                   | Appl<br>Netv | lication<br>Pro<br>Ap<br>work Inf<br>Dii | Information:<br>ocess ID:<br>oplication Name:<br>formation:<br>rection:           | 4<br>System<br>Outbound                                                        |                                                         | Subject:<br>Security ID:<br>Account Name:<br>Account Domain:<br>Logon ID:                                    | Dev-Admin\Admin<br>Admin<br>Dev-Admin<br>0x26c54                                |
| Source Address:<br>Source Port:<br>Destination Address<br>Destination Port:<br>Protocol:                                  | 0.035.199.2<br>1057<br>: 5.9.99.35<br>80<br>6                                                                                                    |              | So<br>So<br>De<br>Pri                    | urce Address:<br>urce Port:<br>estination Address:<br>estination Port:<br>otocol: | 10.35.199.2<br>8<br>1.1.2.2<br>0<br>1                                          |                                                         | Process Information:<br>New Process ID:<br>New Process Name:<br>Token Elevation Type:<br>Creator Process ID: | 0xfec<br>C:\Windows\System32\chcp.com<br>TokenElevationTypeLimited (3)<br>0xee8 |
| Filter Information:<br>Filter Run-Time ID:<br>Layer Name:<br>Layer Run-Time ID:                                           | 66299<br>Connect<br>48                                                                                                    | Filter       | r Inform<br>Fil<br>La:<br>La:            | nation:<br>ter Run-Time ID:<br>yer Name:<br>yer Run-Time ID:                      | 66295<br>Connect<br>48                                                         |                                                         | Process Command Line:                                                                                        | chcp 1251                                                                       |

#### .conf2015

# Catch PowerShell Logging bypass

| Event 4688, Microsoft Windows securi | y auditing.                                                                                                    |
|--------------------------------------|----------------------------------------------------------------------------------------------------|
| General Details                      |                                                                                                    |
|                                      |                                                                                                    |
| A new process has been created.      |                                                                                                    |
| Subject:                             |                                                                                                    |
| Security ID:                         | Dev-Admin\Admin                                                                                                    |
| Account Name:                        | Admin                                                                                                    |
| Account Domain:                      | Dev-Admin                                                                                                    |
| Logon ID:                            | 0x26c54                                                                                                    |
| Process Information:                 |                                                                                                    |
| New Process ID:                      | 0xffc                                                                                                    |
| New Process Name:                    | C:\Windows\System32\WindowsPowerShell\v1.0\powershell.exe                                                                                               |
| Token Elevation Type:                | TokenElevationTypeLimited (3)                                                                                                    |
| Creator Process ID:                  | 0x630                                                                                                    |
| Process Command Line:                | "C:\Windows\System32\WindowsPowerShell\v1.0 powershell.exe" -noexit -ExecutionPolicy bypass -noprofile file C:\Users\Admin\AppData\Local\Temp\80554.ps1 |

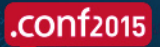

## You Could Catch CryptoLocker

| 0.00.014                             |              | 217 events at 3:06 PM Thursday, January 16, 2014                                                                                                    |                   |
|--------------------------------------|--------------|----------------------------------------------------------------------------------------------------|-------------------|
| 2:00 PM                              |              | 3:00 PM                                                                                                    |                   |
|                                      |              |                                                                                                    |                   |
|                                      |              |                                                                                                    | Constant Constant |
|                                      |              | Wed Jan 15 Thu Jan 16                                                                                                    | R6 Jan 17         |
|                                      |              | © Desele                                                                                                    | ect               |
| 9,927 events (1/16/14 12:00          | :00.000 PM t | o 1/16/14 4:00:00.000 PM )                                                                                                    |                   |
| Events (3,927) Statis                | tics (1) V   | isualization                                                                                                    |                   |
| 100 Per Page ▼ Form<br>Security_ID ≑ | at • Prev    | iew 💌<br>values(Object_Name) 🕆                                                                                                    |                   |
|                                      | 3677         | EAS him (dv) 11 Templint is<br>EAS him (dv) 11 Templint is 1111 Councy, During Conception, 11 doex<br>EAS him (dv) 11 Templint is VICT 2000, Decempling the second in the<br>EAS him (dv) 11 Templint is VICT 10 templint is VICT 10 templing the second is 10 templint is 10 templint is | 12:00 PM          |

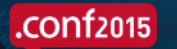

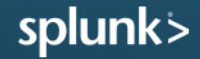

# Walk Through of WinNTI – What it Did

- 1<sup>st</sup> Slide
  - Launch part of the malware(s)
  - Hide malware payload in the Registry
  - Modify an existing service to call malware
- 2<sup>nd</sup> Slide
  - Check the service
  - Modify permissions of the malware
  - Push out malware Using CMD Shell and Cscript
- 3<sup>rd</sup> Slide
  - Updating registry settings
  - Push out the registry changes
  - Change permissions on changed files
- 4<sup>th</sup> Slide
  - A little Recon
  - Push malware to terminal services
  - Query the users
- 5<sup>th</sup> Slide
  - Capture THEIR credentials

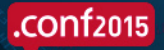

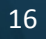

# 1 – Malware Infection

| 2014-12-31 16:14:51 | "C:\Program Files (x86)\McAfee\VirusScan Enterprise\x64\scan64.exe" /getengineversion64                                                                                                    |                                                           |
|---------------------|----------------------------------------------------------------------------------------------------|-----------------------------------------------------------|
| 2014-12-31 16:18:10 | C:\Windows\system32\wbem\wmiprvse.exe -secured -Embedding                                                                                                    |                                                           |
| 2014-12-31 16:18:10 | C:\Windows\system32\wbem\wmiprvse.exe -secured -Embedding                                                                                                    |                                                           |
| 2014-12-31 16:18:48 | \??\C:\Windows\system32\conhost.exe 0xfffffff                                                                                                    | Malware Launch                                            |
| 2014-12-31 16:18:48 | cmd /c echo On Error Resume Next:set arg=wsh.arguments:if arg.count=0 Then:wsh.quit:End If:rc=^"^":Set R=GetObject(^"winmgmts:<br>{impersonationLevel=impersonate}!\\.\root\default:StdRegProv^"):If R.GetMultiStringValue(^&H80000002,arg(0),arg(1),avs) =0 Then:For<br>C:\\Windows\\TEMP\\NetFxupdate.ax | Each av In avs:rc=rc^&av^&vbCrLf:Next:execute(rc):End If> |
| 2014-12-31 16:18:49 | cscript C:\\Windows\\TEMP\NetFxupdate.ax SOFTWARE\Clients putfile "c:\\users\\public\\64.dll"                                                                                                    |                                                           |
| 2014-12-31 16:18:49 | \??\C:\Windows\system32\conhost.exe 0xfffffff                                                                                                    |                                                           |
| 2014-12-31 16:18:49 | cmd /c cscript C:\\Windows\\TEMP\NetFxupdate.ax SOFTWARE\Clients putfile "c:\\users\\public\\64.dll"                                                                                                    |                                                           |
| 2014-12-31 16:18:54 | "C:\Windows\system32\SearchFilterHost.exe" 0 568 572 580 65536 576                                                                                                    |                                                           |
| 2014-12-31 16:18:54 | "C:\Windows\system32\SearchProtocolHost.exe" Global\UsGthrFltPipeMssGthrPipe6_ Global\UsGthrCtrlFltPipeMssGthrPipe6 1 -214748<br>(compatible; MSIE 6.0; Windows NT; MS Search 4.0 Robot)" "C:\ProgramData\Microsoft\Search\Data\Temp\usgthrsvc" "DownLevelDaer                                             | 3646 "Software\Microsoft\Windows Search" "Mozilla/4.0     |
| 2014-12-31 16:19:11 | \??\C:\Windows\system32\conhost.exe 0xfffffff                                                                                                    | Thue maiware in Negistry                                  |
| 2014-12-31 16:19:11 | cmd /c echo On Error Resume Next:set arg=wsh.arguments:if arg.count=0 Then:wsh.quit:End If:rc=^"^":Set R=GetObject(^"winmgmts:<br>{impersonationLevel=impersonate}!\\.\root\default:StdRegProv^"):If R.GetMultiStringValue(^&H80000002,arg(0),arg(1),avs) =0 Then:For<br>C:\\Windows\\TEMP\\NetFxupdate.ax | Each av In avstrc=rc^&av^&vbCrLf:Nexttexecute(rc):End If> |
| 2014-12-31 16:19:19 | C:\Windows\system32\net1 stop wercplsupport /y                                                                                                    |                                                           |
| 2014-12-31 16:19:19 | net stop wercplsupport /y                                                                                                    |                                                           |
| 2014-12-31 16:19:19 | cmd /c pushd "c:\windows\web"&&net stop wercplsupport /y                                                                                                    | Modify Service                                            |
| 2014-12-31 16:19:19 | cscript C:\\Windows\\TEMP\NetFxupdate.ax SOFTWARE\Clients read "pushd ~~~c:\windows\web~~~&&net stop wercplsupport /y"                                                                                                    |                                                           |

## 2 – Escalate Permission – Obvious NOT Your Admin

| 2014-12-31 16:19:19 | cscript C:\\Windows\\TEMP\NetFxupdate.ax SOFTWARE\Clie   | nts read "pushd ~~~c:\w  | indows\web~~~&&net stop wercplsupport /y"                                         |
|---------------------|----------------------------------------------------------|--------------------------|-----------------------------------------------------------------------------------|
| 2014-12-31 16:19:19 | \??\C:\Windows\system32\conhost.exe 0xfffffff            |                          |                                                                                   |
| 2014-12-31 16:19:19 | cmd /c cscript C:\\Windows\\TEMP\NetFxupdate.ax SOFTWA   | RE\Clients read "pushd ~ | ~~c:\windows\web~~~&&net stop wercplsupport /y"                                   |
| 2014-12-31 16:19:37 | sc query wercplsupport                                   | Chacktha                 | Convice used                                                                      |
| 2014-12-31 16:19:37 | cmd /c pushd "c:\windows\web"&≻ query wercplsupport      | Check the                | Service used                                                                      |
| 2014-12-31 16:19:37 | cscript C:\\Windows\\TEMP\NetFxupdate.ax SOFTWARE\Clie   | nts read "pushd ~~~c:\w  | indows\web~~~&≻ query wercplsupport"                                              |
| 2014-12-31 16:19:37 | \??\C:\Windows\system32\conhost.exe 0xfffffff            |                          |                                                                                   |
| 2014-12-31 16:19:37 | cmd /c cscript C:\\Windows\\TEMP\NetFxupdate.ax SOFTWA   | RE\Clients read "pushd ~ | ~~c:\windows\web~~~&≻ query wercplsupport"                                        |
| 2014-12-31 16:20:14 | cscript C:\\Windows\\TEMP\NetFxupdate.ax SOFTWARE\Clie   | nts read "pushd ~~~c:\w  | indows\web~~~&&takeown.exe /f C:\Windows\syswow64\qwave.dll"                      |
| 2014-12-31 16:20:14 | \??\C:\Windows\system32\conhost.exe 0xfffffff            |                          |                                                                                   |
| 2014-12-31 16:20:14 | cmd /c cscript C:\\Windows\\TEMP\NetFxupdate.ax SOFTWA   | RE\Clients read "pushd ~ | ~~c:\windows\web~~~&&takeown.exe /f %systemroot%\syswow64\qwave.dll"              |
| 2014-12-31 16:20:15 | takeown.exe /f C:\Windows\syswow64\qwave.dll             |                          |                                                                                   |
| 2014-12-31 16:20:15 | cmd /c pushd "c:\windows\web"&&takeown.exe /f C:\Windows | s\syswow64\qwave.dll     |                                                                                   |
| 2014-12-31 16:20:21 | cacls C:\Windows\syswow64\qwave.dll /g everyone:f        |                          | Modify Permissions                                                                |
| 2014-12-31 16:20:21 | C:\Windows\system32\cmd.exe /S /D /c" echo y"            |                          |                                                                                   |
| 2014-12-31 16:20:21 | cmd /c pushd "c:\windows\web"&&echo y  cacls C:\Windows\ | syswow64\qwave.dll /g e  | veryone:f                                                                         |
| 2014-12-31 16:20:21 | cscript C:\\Windows\\TEMP\NetFxupdate.ax SOFTWARE\Clie   | nts read "pushd ~~~c:\w  | indows\web~~~&&echo y  cacls C:\Windows\syswow64\qwave.dll /q everyone:f"         |
| 2014-12-31 16:20:21 | \??\C:\Windows\system32\conhost.exe 0xfffffff            |                          | Push out malware using CIVID Shell & CScript                                      |
| 2014-12-31 16:20:21 | cmd /c cscript C:\\Windows\\TEMP\NetFxupdate.ax SOFTWA   | RE\Clients read "pushd ~ | ~~c:\windows\web~~~&&echo y  cacls %systemroot%\syswow64\qwave.dll /g everyone:f" |
| 2014-12-31 16:20:56 | cmd /c pushd "c:\windows\web"&&del C:\Windows\syswow64   | l\qwave.dll              |                                                                                   |
| 2014-12-31 16:20:56 | cscript C:\\Windows\\TEMP\NetFxupdate.ax SOFTWARE\Clie   | nts read "pushd ~~~c:\w  | indows\web~~~&&del C:\Windows\syswow64\qwave.dll"                                 |

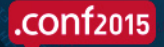

# Command Line Logging is Priority #1

| 2014-12-31 16:22:00 | cmd /c pushd "c:\windows\web"&&echo hkey_local_machine\system\currentcont                                                                                                    | rolset\services\wercplsupport[19] >alg.ini   | Update Registry                                                 |
|---------------------|----------------------------------------------------------------------------------------------------|----------------------------------------------|-----------------------------------------------------------------|
| 2014-12-31 16:22:00 | cscript C:\\Windows\\TEMP\NetFxupdate.ax SOFTWARE\Clients read "pushd ~~~                                                                                                    | c:\windows\web~~~&&echo hkey_local_machine   | e\system\currentcontrolset\services\wercplsupport[19] >alg.ini" |
| 2014-12-31 16:22:00 | t??tc.twindowstsystem32tconhost.exe.uxfffffff                                                                                                    |                                              |                                                                 |
| 2014-12-31 16:22:00 | cmd /c cscript C:\\Windows\\TEMP\NetFxupdate.ax SOFTWARE\Clients read "pu:<br>>alg.ini"                                                                                                    | shd ~~~c:\windows\web~~~&&echo hkey_local_i  | machine\system\currentcontrolset\services\wercplsupport[19]     |
| 2014-12-31 16:22:07 | regini alg.ini                                                                                                    |                                              |                                                                 |
| 2014-12-31 16:22:07 | cmd /c pushd "c:\windows\web"&&regini alg.ini                                                                                                    |                                              |                                                                 |
| 2014-12-31 16:22:07 | $cscript \ C:\Windows\TEMP\NetFxupdate.ax \ SOFTWARE\Clients \ read \ "pushd \sim \sim \sim Cit \ Cit \ $ | -c:\windows\web~~~&&regini alg.ini"          | Change Registry Permissions                                     |
| 2014-12-31 16:22:07 | \??\C:\Windows\system32\conhost.exe 0xfffffff                                                                                                    |                                              | change Registry Permissions                                     |
| 2014-12-31 16:22:07 | cmd /c cscript C:\\Windows\\TEMP\NetFxupdate.ax SOFTWARE\Clients read "put                                                                                                    | shd ~~~c:\windows\web~~~&&regini alg.ini"    |                                                                 |
| 2014-12-31 16:22:14 | cmd /c pushd "c:\windows\web"&&del alg.ini                                                                                                    |                                              |                                                                 |
| 2014-12-31 16:22:14 | cscript C:\\Windows\\TEMP\NetFxupdate.ax SOFTWARE\Clients read "pushd ~~~                                                                                                    | -c:\windows\web~~~&&del alg.ini"             |                                                                 |
| 2014-12-31 16:22:14 | \??\C:\Windows\system32\conhost.exe 0xfffffff                                                                                                    |                                              |                                                                 |
| 2014-12-31 16:22:14 | cmd /c cscript C:\\Windows\\TEMP\NetFxupdate.ax SOFTWARE\Clients read "put                                                                                                    | shd ~~~c:\windows\web~~~&&del alg.ini"       |                                                                 |
| 2014-12-31 16:22:19 | cscript C:\\Windows\\TEMP\NetFxupdate.ax SOFTWARE\Clients read "pushd ~~~                                                                                                    | -c:\windows\web~~~&&attrib +a C:\Windows\sys | swow64\qwave.dll"                                               |
| 2014-12-31 16:22:19 | \??\C:\Windows\system32\conhost.exe 0xfffffff                                                                                                    |                                              |                                                                 |
| 2014-12-31 16:22:19 | cmd /c cscript C:\\Windows\\TEMP\NetFxupdate.ax SOFTWARE\Clients read "pu                                                                                                    | shd ~~~c:\windows\web~~~&&attrib +a %system  | nroot%\syswow64\qwave.dll"                                      |
| 2014-12-31 16:22:20 | attrib +a C:\Windows\syswow64\qwave.dll                                                                                                    |                                              |                                                                 |
| 2014-12-31 16:22:20 | cmd /c pushd "c:\windows\web"&&attrib +a C:\Windows\syswow64\qwave.dll                                                                                                    | Change normissions                           | on filos                                                        |
| 2014-12-31 16:22:27 | cacls C:\Windows\syswow64\qwave.dll /g everyone:r                                                                                                    | change permissions                           | on mes                                                          |
| 2014-12-31 16:22:27 | C:\Windows\system32\cmd.exe /S /D /c" echo y"                                                                                                    |                                              |                                                                 |

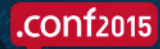

# **Bad Behavior Becomes Obvious**

| 2014-12-31 16:41:21 | netstat -an                                                                                |                                                                  |                                                                                        |
|---------------------|--------------------------------------------------------------------------------------------|------------------------------------------------------------------|----------------------------------------------------------------------------------------|
| 2014-12-31 16:41:21 | cmd /c pushd "c:\windows\web"&&netstat -an                                                 |                                                                  | Doing Recon                                                                            |
| 2014-12-31 16:41:21 | cscript C:\\Windows\\TEMP\NetFxupdate.ax SOFT                                              | WARE\Clients read "pushd ~~~c:\windows\web~~~&&netstat -an"      |                                                                                        |
| 2014-12-31 16:41:21 | \??\C:\Windows\system32\conhost.exe 0xfffffff                                              |                                                                  |                                                                                        |
| 2014-12-31 16:41:21 | cmd /c cscript C:\\Windows\\TEMP\NetFxupdate.a                                             | x SOFTWARE\Clients read "pushd ~~~c:\windows\web~~~&&netstat     | -an"                                                                                   |
| 2014-12-31 16:42:22 | reg query "hkey_current_user\software\microsoft\te                                         | erminal server client\servers\                                   |                                                                                        |
| 2014-12-31 16:42:22 | cmd /c pushd "c:\windows\web"&® query "hkey_                                               | _current_user\software\microsoft\terminal server client\servers\ |                                                                                        |
| 2014-12-31 16:42:22 | cscript C:\\Windows\\TEMP\NetFxupdate.ax SOFT<br>mx01.01////////////////////////////////// | WARE\Clients read "pushd ~~~c:\windows\web~~~&® query ~~~        | hkey_current_user\software\microsoft\terminal server client\servers' ``                |
| 2014-12-31 16:42:22 | \??\C:\Windows\system32\conhost.exe 0xfffffff                                              |                                                                  |                                                                                        |
| 2014-12-31 16:42:22 | cmd /c cscript C:\\Windows\\TEMP\NetFxupdate.a<br>client\servers\c                         | x SOFTWARE\Clients read "pushd ~~~c:\windows\web~~~&® que        | ery ~~~hkey_current_user\software\microsoft\terminal server                            |
| 2014-12-31 16:42:30 | reg query "hkey_current_user\software\microsoft\te                                         | erminal server client\servers"                                   | Going after Terminal Services                                                          |
| 2014-12-31 16:42:30 | cmd /c pushd "c:\windows\web"&® query "hkey_                                               | _current_user\software\microsoft\terminal server client\servers" | Comg after renninal services                                                           |
| 2014-12-31 16:42:30 | cscript C:\\Windows\\TEMP\NetFxupdate.ax SOFT                                              | WARE\Clients read "pushd ~~~c:\windows\web~~~&® query ~~~        | $hkey\_current\_user\software\microsoft\terminal\ server\ client\servers\sim\sim\sim"$ |
| 2014-12-31 16:42:30 | \??\C:\Windows\system32\conhost.exe 0xfffffff                                              |                                                                  |                                                                                        |
| 2014-12-31 16:42:30 | cmd /c cscript C:\\Windows\\TEMP\NetFxupdate.a<br>client\servers~~~"                       | x SOFTWARE\Clients read "pushd ~~~c:\windows\web~~~&® que        | ery ~~~hkey_current_user\software\microsoft\terminal server                            |
| 2014-12-31 16:42:42 | "C:\Windows\system32\quser.exe"                                                            |                                                                  |                                                                                        |
| 2014-12-31 16:42:42 | query user                                                                                 | Query Users                                                      |                                                                                        |
| 2014-12-31 16:42:42 | cmd /c pushd "c:\windows\web"&&query user                                                  |                                                                  |                                                                                        |

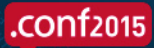

## Can Even Capture Their Credentials

|   | _time ‡                 | host \$ | ProcessId \$ | User ‡                        | Image ‡                          | CommandLine \$                            |                                |
|---|-------------------------|---------|--------------|-------------------------------|----------------------------------|-------------------------------------------|--------------------------------|
| 1 | 12/31/14 4:32:00.000 PM |         | 2464         | SYSTEM<br>NT AUTHORITY\SYSTEM | C:\Windows\system32\conhost.exe  | \??\C:\Windows\system32\conhost.exe "-182 | 92005601517109858-162684978203 |
| 2 | 12/31/14 4:32:00.000 PM |         | 4632         | SYSTEM<br>NT AUTHORITY\SYSTEM | C:\Windows\system32\cmd.exe      | cmd                                       |                                |
| 3 | 12/31/14 4:30:55.000 PM |         | 2760         | SYSTEM<br>NT AUTHORITY\SYSTEM | c:\perflogs\c.exe                | c -c 192.168.13.138:445 -p samsung -a     | Caught THEIR<br>Credentials!   |
| 4 | 12/31/14 4:30:43.000 PM |         | 2896         | SYSTEM<br>NT AUTHORITY/SYSTEM | c:\perflogs\c.exe                | c -c 192.168.13.138:445 -p samsung        |                                |
| 5 | 12/31/14 4:30:19.000 PM |         | 4412         | SYSTEM<br>NT AUTHORITY\SYSTEM | C:\Windows\system32\conhost.exe  | \??\C:\Windows\system32\conhost.exe "2026 | 04951620598355871528882374613  |
| 6 | 12/31/14 4:30:19.000 PM |         | 1848         | SYSTEM<br>NT AUTHORITY\SYSTEM | C:\Windows\system32\cmd.exe      | cmd                                       |                                |
| 7 | 12/31/14 4:02:14.000 PM |         | 2792         | SYSTEM<br>NT AUTHORITY\SYSTEM | C:\Windows\system32\conhost.exe  | \??\C:\Windows\system32\conhost.exe "-175 | 8515772-4658970925461711341567 |
| 8 | 12/31/14 4:02:14.000 PM |         | 1816         | SYSTEM<br>NT AUTHORITY\SYSTEM | C:\Windows\system32\ceipdata.exe | C:\Windows\system32\ceipdata.exe          |                                |

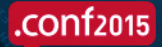

# So What Did WinNTI Do?

| • | 1 <sup>st</sup> Slide                                            | 4688 | 7045 | 4624 | 4663 | 5156 | 7040 | 5140 |
|---|------------------------------------------------------------------|------|------|------|------|------|------|------|
|   | <ul> <li>Launch part of the malware(s)</li> </ul>                | 1    |      |      |      |      |      |      |
|   | <ul> <li>Hide malware payload in the Registry</li> </ul>         | 1    |      |      | 1    |      |      |      |
|   | <ul> <li>Modify an existing service to call malware</li> </ul>   |      |      |      |      |      | 1    |      |
| • | 2 <sup>nd</sup> Slide                                            |      |      |      |      |      |      |      |
|   | <ul> <li>Check the service</li> </ul>                            | 1    |      |      |      |      | 1    |      |
|   | <ul> <li>Modify permissions of the malware</li> </ul>            | 1    |      | 1    |      |      |      |      |
|   | <ul> <li>Push out malware Using CMD Shell and Cscript</li> </ul> | 1    |      |      | 1    |      |      | 1    |
| • | 3 <sup>rd</sup> Slide                                            |      |      |      |      |      |      |      |
|   | <ul> <li>Updating Registry settings</li> </ul>                   | 1    |      |      | 1    |      |      |      |
|   | <ul> <li>Push out the Registry changes</li> </ul>                | 1    |      |      | 1    |      |      |      |
|   | <ul> <li>Change permissions on changed files</li> </ul>          | 1    |      |      |      | 1    |      |      |
| • | 4 <sup>th</sup> Slide                                            |      |      |      |      |      |      |      |
|   | <ul> <li>A little Recon</li> </ul>                               | 1    |      |      |      | 1    |      |      |
|   | <ul> <li>Push malware to Terminal Services</li> </ul>            | 1    | 1    | 1    |      |      |      | 1    |
|   | <ul> <li>Query the users</li> </ul>                              | 1    |      | 1    |      |      |      |      |
| • | 5 <sup>th</sup> Slide                                            |      |      |      |      |      |      |      |
|   | <ul> <li>Capture THEIR credentials</li> </ul>                    | 1    |      |      |      | 1    |      |      |

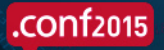

# .conf2015

# What Can We Do With Logs?

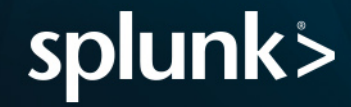

# So What Can We Do With Logs?

- More than you would have ever guessed
- Not only detect Target, Neiman Marcus, Michael's retail BackOff malware
- But also government sponsored malware like Regin, Cleaver, Stuxnet, Duqu, Flamer, etc.
- Yes, even the really bad stuff like WINNTI, well good stuff to me ;-)

• IF... you know what to look for

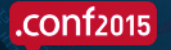

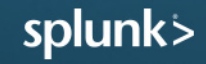

# Improve Security with Endpoint Data

- Great coverage with 6 events per system, not 60,000 alerts like we heard the retailers had
- If you get 6, then 12, then 18 alerts... you should be kicking into Incident Response mode
- Of course there are more, but this is where to start

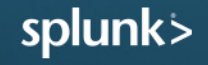

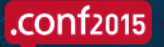

# FREE - The Windows Logging Cheat Sheet

- 6 Pages on Windows logging
- Details on how configure Windows logging and auditing
- Found at:
  - MalwareArchaeology.com

#### WINDOWS LOGGING CHEAT SHEET - Win 7/Win 2008 or later

This "Windows Logging Cheat Sheet" is intended to help you get started setting up basic and necessary Windows Audit Policy and Logging. By no means is this list extensive; but it does include some very common items that should be enabled, configured, gathered and harvested for any Log Management Program. Start with these settings and add to it as you understand better what is in your logs and what you need.

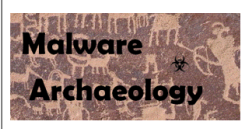

#### DEFINITIONS:

ENABLE: Things you must do to enable logging to start collecting and keeping events.

CONFIGURE: Configuration that is needed to refine what events you will collect.

GATHER: Tools/Utilities that you can use locally on the system to set or gather log related information – AuditPol, WEvtUtil, Find, etc.

HARVEST: Events that you would want to harvest into some centralized Event log management solution like syslog, SIEM, Splunk, etc.

RESOURCES: Places to get information on EventID's

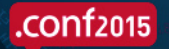

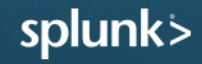

# .conf2015

### The 6 Windows Event ID's Everyone Must Monitor and Alert On

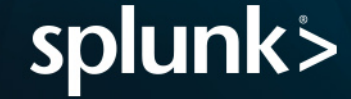

# The SEXY Six

- 4688/592 New Process Look for the obvious .EXE's cscript.exe, sysprep.exe, nmap.exe, nbtstat.exe, netstat.exe, ssh.exe, psexec.exe, psexecsvc.exe, ipconfig.exe, ping.exe OR powershell.exe (SET, MetaSploit) Of course, new odd .exe's
- 2. 4624/528 /540 Some account logged in. What accounts did and what accounts at what times are normal?
- **5140/560** A share was accessed. They most likely connected to the C\$ share.
- 4. **5156** Windows Firewall Network connection by process. Can see the process connecting to an IP that you can use GEOIP to resolve Country, Region and City.
- 7045/601 A new service is installed. Static systems don't get new services except at patch time and new installs. Change Management anyone? This is a tell tail sign. 7040 is a change of state of a service, good too
- 6. 4663/567 File auditing must be enabled on directories you want to monitor. The new files above would show up. Yes, there are ways to write to disk without Event logs being triggered in PowerShell and .NET, but this is rare and why monitoring PowerShell is important. 4657 will give more Registry details.

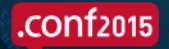

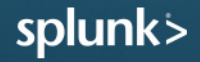

# The SEXY Six – Summary

| Win ID        | What                                           | Impact to Security                                                                   | Activity detected                                                           |
|---------------|------------------------------------------------|--------------------------------------------------------------------------------------|-----------------------------------------------------------------------------|
| 4688/592      | New Process executed                           | Malware executed or<br>malware actor trying to<br>take action                        | New programs installed by attacker (not by user)                            |
| 4624/528 /540 | Some account logged in                         | Attacker authenticated to the endpoint                                               | What accounts did and what accounts at what times are normal?               |
| 5140/560      | A share was accessed                           | What endpoints were accessed                                                         | C\$ share or File share accessed                                            |
| 5156          | Windows Firewall Network connection by process | Command and Control or origin of attack                                              | What application was used to<br>communicate with external<br>or internal IP |
| 7045/601      | Service added to the endpoint                  | Persistence to load malware<br>on restart                                            | Service added or modified                                                   |
| 4663/567      | File & Registry auditing                       | Modifications to the system<br>that create holes or payloads<br>used at a later time | Files added and Registry Keys<br>added to audited locations                 |

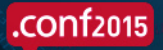

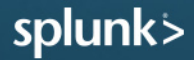

# Steps You Will Need to Take

- Enable Advanced Audit Policy in Windows
  - The "Windows Logging Cheat Sheet"
  - Audit Process Creation = Success
  - Audit Logon = Success & Failure
  - Audit File Share = Success
  - Audit File System = Success
  - Audit Registry = Success
  - Audit Filtering Platform Connection = Success
  - Services already captured by System Log

Check out the session: best practice on using the forwarder for security

> 4688 4624 5140 4663 4663 & 4657 5156 (Any/Any min) 7045 & 7040

- Enable and Configure to capture *Process Command Line*
- Use the Splunk Universal Forwarder or Splunk Window Infrastructure App or syslog... to get data to central location
  - Modify the inputs.conf to blacklist or whitelist as needed

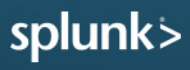

# .conf2015

### Enable Command Line Logging

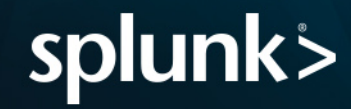

# Windows 7 Through 2012 (Win 10 too)

"Include command line in process creation events"

<u>http://technet.microsoft.com/en-us/library/dn535776.aspx</u>

- 1. Windows 8.1 and 2012 R2
  - Administrative Templates\System\Audit Process Creation
- 2. You must have the patch for MS15-015 (KB3031432) for Win 7 and Win 2008, From Feb 2015
- 3. Registry key tweak
  - Software\Microsoft\Windows\CurrentVersion\Policies\System\Audit \ProcessCreationIncludeCmdLine\_Enabled to DWORD - 1

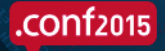

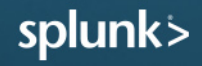

# And You Will See this Added to Your Logs

| ss has been created.<br>unity ID:<br>count Domain:<br>jon ID:<br>imation:<br>w Process ID:<br>w Process ID:<br>exes Command Line:<br>mandandcontrofizon<br>ion Type indicates th                                                            | ADPERF\adr<br>administratu<br>ADPERF<br>0x22D92<br>0x44c<br>C:\Windows<br>TokenElevat<br>0x6dc<br>C:\Window<br>e\Vifthward\ntu    | ministrator<br>or<br>ASystem32\wscri<br>tionTypeDefault (<br>s\System32\WSc<br>iserrights.vbs"                      | ipt.exe<br>1)<br>ript.exe" "C:\system                                                                                                    | mfiles                                                                                                    |                                                                                                    | -                                                                                                    |
|----------------------------------------------------------------------------------------------------|----------------------------------------------------------------------------------------------------|----------------------------------------------------------------------------------------------------|----------------------------------------------------------------------------------------------------|----------------------------------------------------------------------------------------------------|----------------------------------------------------------------------------------------------------|----------------------------------------------------------------------------------------------------|
| urity ID:<br>count Name:<br>count Domain:<br>jon ID:<br>w Process ID:<br>w Process ID:<br>exe Elevation Type:<br>ator Process ID:<br>cess Command Line:<br>nandandcontrof.zon<br>ion Type indicates th                                      | ADPERF\adr<br>administratu<br>ADPERF<br>0x22D92<br>0x44c<br>C:\Windows<br>TokenElevat<br>0x6dc<br>c``C\Windows<br>e\fifthward\ntu | ninistrator<br>or<br>ASystem32\wscri<br>tionTypeDefault (<br>s\System32\WSc<br>iserrights.vbs"                      | ipt.exe<br>1)<br>ript.exe" "C:\system                                                                                                    | mfiles                                                                                                    | =                                                                                                    |                                                                                                    |
| urity ID:<br>count Name:<br>count Domain:<br>jon ID:<br>mation:<br>w Process ID:<br>w Process Name:<br>ten Elevation Type:<br>ator Process ID:<br>cess Command Line:<br>nandandcontrof.zon<br>ion Type indicates th<br>with User Account CC | ADPERF\ad<br>administrato<br>ADPERF<br>0x22D92<br>0x44c<br>C:\Windows<br>TokenElevat<br>0x6dc<br>"C\Window<br>e\fifthward\ntu     | ninistrator<br>or<br>i\System32\wscri<br>i:onTypeDefault (<br>is\System32\WSc<br>iserrights.vbs"                    | ipt.exe<br>1)<br>ript.exe" "C:\system                                                                                                    | mfiles                                                                                                    | =                                                                                                    |                                                                                                    |
| Jourt Domain:<br>Jourt Domain:<br>Jon ID:<br>w Process ID:<br>w Process Name:<br>ean Elevation Type:<br>ator Process ID:<br>cess Command Line:<br>nandandcontrol.zon<br>ion Type indicates th<br>with User Account CC                       | administration<br>ADPERF<br>0x22D92<br>0x44c<br>C:\Windows<br>TokenElevat<br>0x6dc<br>e\fifthward\ntu<br>me type of token         | i\System32\wscri<br>ionTypeDefault (<br>is\System32\WSc<br>iserrights.vbs"                                          | ipt.exe<br>1)<br>ript.exe <sup></sup> C:\system                                                                                                    | mfiles                                                                                                    |                                                                                                    |                                                                                                    |
| ion ID:<br>mation:<br>v Process ID:<br>verocess Name:<br>en Elevation Type:<br>ator Process ID:<br>cess Command Line<br>nandandcontrol\zon<br>ion Type indicates th<br>with User Account CC                                                 | 0x22D92<br>0x44c<br>C:\Windows<br>TokenElevat<br>0x6dc<br>"C:\Window<br>e\fifthward\ntu<br>ae type of token                       | i\System32\wscri<br>ionTypeDefault (<br>rs\System32\WSc<br>iserrights.vbs"                                          | ipt.exe<br>(1)<br>iript.exe" "C:\system                                                                                                    | mfiles                                                                                                    |                                                                                                    |                                                                                                    |
| mation:<br>w Process ID:<br>w Process Name:<br>en Elevation Type:<br>ator Process ID:<br>cess Command Line:<br>nandandcontrol\zon<br>ion Type indicates th<br>with User Account CC                                                          | 0x44c<br>C:\Windows<br>TokenElevat<br>0x6dc<br>"C:\Window<br>e\fifthward\ntu<br>ne type of token                                  | i\System32\wscri<br>tionTypeDefault (<br>rs\System32\WSc<br>iserrights.vbs"                                         | ipt.exe<br>(1)<br>ript.exe <sup>=</sup> "C:\system                                                                                                    | mfiles                                                                                                    |                                                                                                    |                                                                                                    |
| w Process ID:<br>w Process Name:<br>cen Elevation Type:<br>ator Process ID:<br>cess Command Line:<br>nandandcontroNzon<br>ion Type indicates th<br>with User Account Co                                                                     | 0x44c<br>C:\Windows<br>TokenElevat<br>0x6dc<br>C:\Window<br>e\fifthward\ntu<br>ne type of token                                   | s\System32\wscri<br>tionTypeDefault (<br>rs\System32\WSc<br>iserrights.vbs"                                         | ipt.exe<br>1)<br>rript.exe" "C:\system                                                                                                    | mfiles                                                                                                    |                                                                                                    |                                                                                                    |
| w Process Name:<br>en Elevation Type:<br>ator Process ID:<br>cess Command Line:<br>nandandcontrol\zon<br>ion Type indicates th<br>with User Account Co                                                                                      | C:\Windows<br>TokenElevat<br>0x6dc<br>"C:\Window<br>e\fifthward\ntu<br>ne type of token                                           | s\System32\wscri<br>tionTypeDefault (<br>rs\System32\WSc<br>iserrights.vbs"                                         | ipt.exe<br>(1)<br>:ript.exe" "C:\system                                                                                                    | mfiles                                                                                                    | 4                                                                                                    | <b>_</b>                                                                                                    |
| en Elevation Type:<br>ator Process ID:<br>cess Command Line:<br>nandandcontrol\zon<br>ion Type indicates th<br>with User Account Co                                                                                                    | TokenElevat<br>0x6dc<br>: "C:\Window<br>e\fifthward\ntu<br>ne type of token                                                       | tionTypeDefault (<br>/s\System32\WSc<br>/serrights.vbs"                                                             | (1)<br>:ript.exe" "C:\syster                                                                                                    | mfiles                                                                                                    | 4                                                                                                    |                                                                                                    |
| cess Command Lines<br>nandandcontrol\zon<br>ion Type indicates th<br>with User Account Co                                                                                                    | <ul> <li>"C:\Window</li> <li>e\fifthward\ntu</li> <li>type of token</li> </ul>                                                    | /s\System32\WSc<br>/serrights.vbs"                                                                                  | ript.exe" "C:\system                                                                                                    | mfiles                                                                                                    | 4                                                                                                    |                                                                                                    |
| nandandcontro∿zon<br>ion Type indicates th<br>with User Account Co                                                                                                    | e\fifthward\ntu                                                                                                    | iserrights.vbs"                                                                                                    |                                                                                                    |                                                                                                    |                                                                                                    |                                                                                                    |
| ion Type indicates th<br>with User Account Co                                                                                                    | e type of token                                                                                                    |                                                                                                    |                                                                                                    |                                                                                                    |                                                                                                    |                                                                                                    |
| with User Account Co                                                                                                    | is sype of token                                                                                                    | THE BE LADE BE COMMON                                                                                               | d to the new mere                                                                                                    | err in                                                                                                    |                                                                                                    | ₽                                                                                                    |
|                                                                                                    | ontrol policy.                                                                                                    | that was assigne                                                                                                    | is to the new proce                                                                                                    |                                                                                                    |                                                                                                    |                                                                                                    |
|                                                                                                    | NAME OF COMPANY                                                                                                    |                                                                                                    |                                                                                                    |                                                                                                    | -                                                                                                    |                                                                                                    |
| Security                                                                                                    |                                                                                                    |                                                                                                    |                                                                                                    |                                                                                                    |                                                                                                    |                                                                                                    |
| Microsoft Win                                                                                                    | dows security                                                                                                    | Logged:                                                                                                    | 9/8/2013 4:06:00 F                                                                                                    | M                                                                                                    |                                                                                                    |                                                                                                    |
| 4688                                                                                                    |                                                                                                    | Task Category:                                                                                                    | Process Creation                                                                                                    |                                                                                                    |                                                                                                    |                                                                                                    |
| Information                                                                                                    |                                                                                                    | Keywords:                                                                                                    | Audit Success                                                                                                    |                                                                                                    |                                                                                                    |                                                                                                    |
| N/A                                                                                                    |                                                                                                    | Computer                                                                                                    | BLUE-EILES adper                                                                                                    | f.contoso.cor                                                                                                    | -                                                                                                    |                                                                                                    |
| Info                                                                                                    |                                                                                                    |                                                                                                    |                                                                                                    |                                                                                                    |                                                                                                    |                                                                                                    |
| tion: Event Log On                                                                                                    | line Help                                                                                                    |                                                                                                    |                                                                                                    |                                                                                                    | 833 M 13 M                                                                                                    |                                                                                                    |
|                                                                                                    |                                                                                                    |                                                                                                    |                                                                                                    |                                                                                                    |                                                                                                    |                                                                                                    |
|                                                                                                    |                                                                                                    |                                                                                                    |                                                                                                    |                                                                                                    |                                                                                                    |                                                                                                    |
|                                                                                                    |                                                                                                    |                                                                                                    |                                                                                                    |                                                                                                    |                                                                                                    |                                                                                                    |
|                                                                                                    |                                                                                                    |                                                                                                    |                                                                                                    |                                                                                                    | Close                                                                                                    |                                                                                                    |
|                                                                                                    |                                                                                                    |                                                                                                    |                                                                                                    |                                                                                                    |                                                                                                    |                                                                                                    |
|                                                                                                    | Security<br>Microsoft Wir<br>4688<br>Information<br>N/A<br>Info<br>ation: <u>Event Log Or</u>                                     | Security<br>Microsoft Windows security<br>4688<br>Information<br>N/A<br>Info<br>stion: <u>Event Log Online Help</u> | Security Logged:<br>Microsoft Windows security Logged:<br>4688 Task Category:<br>Information Keywords:<br>N/A Computer:<br>Info<br>Info<br>stion: Event Log Online Help | Security<br>Microsoft Windows security Logged: 9/8/2013 4:06:00 F<br>4688 Task Category: Process Creation<br>Information Keywords: Audit Success<br>N/A Computer: BLUE-FILE5.adper<br>Info<br>stion: Event Log Online Help | Security<br>Microsoft Windows security Logged: 9/8/2013 4:06:00 PM<br>4688 Task Category: Process Creation<br>Information Keywords: Audit Success<br>N/A Computer: BLUE-FILE5.adperf.contoso.cor<br>Info<br>stion: Event Log Online Help | Security Microsoft Windows security Logged: 9/8/2013 4:06:00 PM 4688 Task Category: Process Creation Information Keywords: Audit Success N/A Computer: BLUE-FILE5.adperf.contoso.com Info ettion: Event Log Online Help Close |

.conf2015

- Only a fraction more data
- Most valuable thing to log

Additional context important to identify abnormal behavior

| _time 🗘             | host 0      | Account_Name 0 | Process_Command_Line 0                                                             | New_Process_Name 0                                                | New_Process_ID 0 | Creator_Process_ID \u00f3 | Short_Message 🗘                   |
|---------------------|-------------|----------------|------------------------------------------------------------------------------------|-------------------------------------------------------------------|------------------|---------------------------|-----------------------------------|
| 2015-07-27 05:27:33 | Some Server | Some_Admin     | Powershell.exe -v 2 (1/15) million (a) (a) (A) Powershell<br>Marine - Dut amas.ps1 | C:\Windows\System32<br>\WindowsPowerShell<br>\v1.0\powershell.exe | 0x3a70           | 0x2118                    | A new process<br>has been created |
|                     |             |                |                                                                                    |                                                                   |                  |                           |                                   |

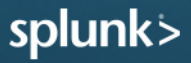

# PowerShell – Command Line

Details on setting PowerShell preference variables

- http://technet.microsoft.com/en-us/library/hh847796.aspx
- 1. Create a default profile for all users:
  - C:\Windows\System32\WindowsPowerShell\v1.0Profile.ps1
- 2. Add these to your default profile.ps1 file
  - \$LogCommandHealthEvent = \$true
  - \$LogCommandLifecycleEvent = \$true
- 3. Splunk Inputs.confindows platform specific input processor
  - [WinEventLog://Windows PowerShell]
  - disabled = 0
- 4. Upgrade PowerShell to ver 3 or ver 4
- Investigating PowerShell Attacks (DefCon & Blackhat 2014)
  - Ryan Kazanciyan TECHNICAL DIRECTOR, MANDIANT
  - Matt Hastings CONSULTANT,

Event 501, PowerShell (PowerShell) General Details Command "Get-Command" is Stopped. Details: NewCommandState=Stopped SequenceNumber=70 HostName=ConsoleHost HostVersion=2.0 HostId=3b26c373-ce10-4bc2-91e9-e9617f6bc641 EngineVersion=2.0 RunspaceId=6f2297e0-f4e3-45a3-8eba-4297c7e6a2ae PipelineId=22 CommandName=Get-Command CommandType=Cmdlet ScriptName= CommandLine=get-command

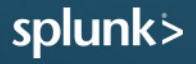

# .conf2015

### So Let's See What We Can do With Splunk

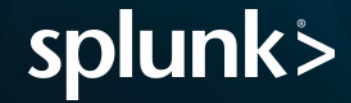

# Which Logs?

### There are more logs than you think

Focusing on these

- There are the standard Windows logs
   Application, Security, System & Setup
- "Windows PowerShell"
  - Logs Under "Application and Services Logs" folder
- TaskScheduler/Operational
  - Under "Application and Services Logs/Microsoft /Windows" folder
- "Windows Firewall With Advanced Security"
  - Under "Application and Services Logs/Microsoft /Windows" folder
- AppLocker
  - Under "Application and Services Logs/Microsoft /Windows" folder
- Others if you want to play

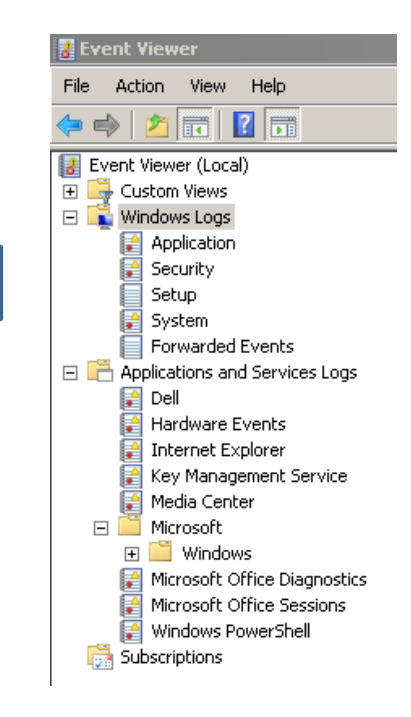

Check out the Session: instrumentation and use of data for security detections/correlations

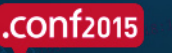

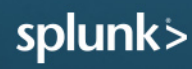

# Excluding or Whitelisting

The goal is to reduce normal noise

- This is the one thing that will take some time, not a lot, systems are pretty similar in "normal" behavior
- You can do in right in the query, or use the *lookup* command
- If you use *lookup*, you need a query to create or update the list and run as needed once you or InfoSec validates the items are good and could be whitelisted

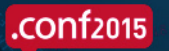

# Using Lookup Lists

- Exclude
  - | where NOT [| inputlookup trusted\_ips\_for\_OWA\_VPN\_logins.csv | fields + IPAddress]
- What is in the lookup file
  - search = |inputlookup trusted\_ips\_for\_OWA\_VPN\_logins.csv | fields + IPAddress
- Populate a lookup file
  - | outputcsv trusted\_ips\_for\_OWA\_VPN\_logins.csv

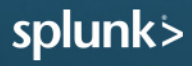

# Do's and Don't's

Reducing or excluding events (save on license)

- Event ID's 4688 & 4689 (New Process Start/Stop) and 5156 & 5158 (Windows Firewall) will be the Top 4 Events in quantity!
  - Storage and License required
  - 4689 and 5158 CAN be excluded as least valuable
- Do NOT exclude by EventID's that you want, exclude them by the Message within the EventID
- I want 4688, but not splunk\*.exe or googleupdate.exe, so exclude by *New\_Process\_Name* to reduce normal noise
- I want 5156, but not things that are normal to execute, so exclude by *Application\_Name*

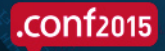

# Walk Through of a Query

- 1. Index name
- 2. LogName (source)
- 3. Event ID
- 4. Exclusions NOT ("item1" OR "item2")
- 5. Inclusions ("itemA" OR "itemB")
- 6. Lookup lists "inputlookup" for larger lists
- 7. Output "table" or "stats count by XYZ"

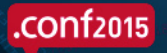

# Query 1 – 4688 (New Process Started)

You can add any or all Windows Admin Utilities in \System32

index=windows source="WinEventLog:Security" (EventCode=4688) NOT (Account Name=\*\$) (at.exe OR bcdedit.exe OR chcp.exe OR cmd.exe OR cscript.exe OR ipconfig.exe OR mimikatz.exe OR nbtstat.exe OR nc.exe OR netcat.exe OR netstat.exe OR nmap OR nslookup.exe OR bcp.exe OR sqlcmd.exe OR OSQL.exe OR ping.exe OR powershell.exe OR powercat.ps1 OR psexec.exe OR psexecsvc.exe OR psLoggedOn.exe OR procdump.exe OR rar.exe OR reg.exe OR route.exe OR runas.exe OR sc.exe OR schtasks.exe OR sethc.exe OR ssh.exe OR sysprep.exe OR systeminfo.exe OR system32\\net.exe OR tracert.exe OR vssadmin.exe OR whoami.exe OR winrar.exe OR wscript.exe OR winrm.\* OR winrs.\* OR wmic.exe OR wsmprovhost.exe) | eval Message=split(Message,".") | eval Short Message=mvindex(Message,0) | table time, host, Account Name, Process Name, Process ID, Process Command Line, New Process Name, New Process ID, Creator Process ID, Short Message

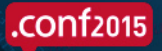

# New Process Information in Splunk - Normal

| _time 0             | host 🗘      | Account_Name 🗘 | Process_Command_Line <>                                                                                        | New_Process_Name 🗘                                                        | New_Process_ID 0 | Creator_Process_ID 0 | Short_Message 🗘                   |
|---------------------|-------------|----------------|----------------------------------------------------------------------------------------------------|---------------------------------------------------------------------------|------------------|----------------------|-----------------------------------|
| 2015-07-27 05:27:33 | Some Server | Some_Admin     | Powershell.exe -v 2 (NNS) cm_10.01 (cNXX) Powershell<br>Vized (cmas.ps1)                                       | C:\Windows\System32<br>\WindowsPowerShell<br>\v1.0\powershell.exe         | 0x3a70           | 0x2118               | A new process has been created    |
| 2015-07-26 10:37:57 | Some_Server | Some_Admin     | schtasks /query /V /F0:LIST                                                                                    | C:\Windows\System32<br>\schtasks.exe                                      | 0x18f0           | 0x1588               | A new process<br>has been created |
| 2015-07-26 10:37:20 | Some Server | Vuln_Scanner   | cmd /c netsh advfirewall show allprofiles firewallpolicy                                                       | C:\Windows\System32<br>\cmd.exe                                           | 0x18a0           | 0x1998               | A new process<br>has been created |
| 2015-07-26 10:22:25 | Some_Server | Some_Admin     | sqlcmd.exe -Sd _MasterDataReference -i<br>GatherEntityStatsfor - sql -e -o - \\<br>\GatherEntityStatsfor - log | C:\Program<br>Files\Microsoft SQL<br>Server\100\Tools<br>\Binn\SQLCMD.EXE | 0x20d0           | 0x2040               | A new process has been created    |
| 2015-07-26 10:22:25 | Some Server | Some_DBA       | CMD.EXE/C (\\The coll\\The coll\\The \\The thityStats<br>\The coll The StyStateUpdet: .cmd                     | C:\Windows\System32<br>\cmd.exe                                           | 0x2040           | 0x1650               | A new process<br>has been created |
| 2015-07-26 10:15:17 | Some_Server | Some_Admin     | C:\Windows\system32\cmd.exe /c UsrLogon.cmd                                                                    | C:\Windows\System32<br>\cmd.exe                                           | 0x48e0           | 0x3808               | A new process<br>has been created |
| 2015-07-26 09:00:00 | Some_Server | Some_Admin     | <pre>powershell.exe -c "Get-WmiObject -ComputerName '/</pre>                                                   | C:\Windows\System32<br>\WindowsPowerShell<br>\v1.0\powershell.exe         | 0x1330           | 0x1490               | A new process<br>has been created |

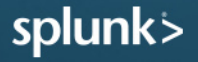

.conf2015

# New Process to Catch the PowerShell Bypass

 index=windows source="WinEventLog:Security" (EventCode=4688) (powershell\* AND -ExecutionPolicy) OR (powershell\* AND bypass) OR (powershell\* AND -noprofile) | eval Message=split(Message,".") | eval Short\_Message=mvindex(Message,0) | table \_time, host, Account\_Name, Process\_Name, Process\_ID, Process\_Command\_Line, New\_Process\_Name, New\_Process\_ID, Creator\_Process\_ID, Short\_Message

#### • CRITICAL ALERT !!!

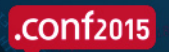

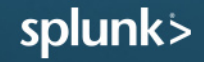

# 4688 (PowerShell Bypass) Results in Splunk

| _time 0             | host 0      | Account_Name 0 | Process_Command_Line ©                                                         | Ne               | v_Process_Name 🗧                                        | New_Process_ID 0 | Creator_Process_ID 0 | Short_Message 0                   |
|---------------------|-------------|----------------|--------------------------------------------------------------------------------|------------------|---------------------------------------------------------|------------------|----------------------|-----------------------------------|
| 2015-07-27 05:27:33 | Some Server | Some_Admin     | Powershell.exe -v 2 TANK machine to All APowershell<br>Vizeral productions.ps1 | C:\<br>\W<br>\v1 | Vindows\System32<br>ndowsPowerShell<br>0\powershell.exe | 0x3a70           | 0x2118               | A new process<br>has been created |
|                     |             |                |                                                                                |                  |                                                         |                  |                      |                                   |

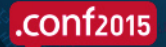

# Query 2 – 4624 (Login Success)

Detect account crawling > 2 hosts (no domain controllers)

index=windows LogName=Security EventCode=4624 NOT (host="DC1" OR host="DC2" OR host="DC...") NOT (Account\_Name="\*\$" OR Account\_Name="ANONYMOUS LOGON") NOT (Account\_Name="Service\_Account") | eval Account\_Domain=(mvindex(Account\_Domain,1)) | eval Account\_Name=if(Account\_Name="-",(mvindex(Account\_Name,1)), Account\_Name) | eval Account\_Name=if(Account\_Name="\*\$",(mvindex(Account\_Name,1)), Account\_Name) | eval Account\_Name=if(Account\_Name="\*\$",(mvindex(Account\_Name,1)), Account\_Name) | eval Time=strftime(\_time,"%Y/%m/%d %T") | stats count values(Account\_Domain) AS Domain, values(host) AS Host, dc(host) AS Host\_Count, values(Logon\_Type) AS Logon\_Type, values(Workstation\_Name) AS WS\_Name, values(Source\_Network\_Address) AS Source\_IP, values(Process\_Name) AS Process\_Name by Account\_Name | where Host\_Count > 2

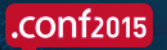

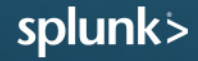

# 4624 (Login Success) Results in Splunk

| Events (21,836)    | Patterns | Sta     | tistics (4) Visua | lization                        |              |              |                                |                  |                |
|--------------------|----------|---------|-------------------|---------------------------------|--------------|--------------|--------------------------------|------------------|----------------|
| 20 Per Page $\sim$ | Format ~ | Preview |                   |                                 |              |              |                                |                  |                |
| Account_Name 🗘     |          | count 0 | Domain 🗘          | Host 0                          | Host_Count 🗘 | Logon_Type 🗘 | WS_Name 0                      | Source_IP ©      | Process_Name 0 |
| User_DBA1          |          | 313     | Your_Normal_Domai | n Server1<br>Server2<br>Server3 | 4            | 3            | User_WS                        | 10.X.X.X         |                |
| User_DBA2          |          | 970     | Normal_Domain     | Server3<br>Server5              | 3            | 3            | Local_System<br>Another_Server | -<br>192.168.X.X | -              |
| User_DBA3          |          | 3193    | Your_Normal_Domai | n Server1<br>Server2<br>Server3 | 4            | 3            | User_WS                        | 192.168.X.X      |                |
| User_DBA4          |          | 2170    | Normal_Domain     | Server6<br>Server7              | 3            | 3            | Local_System<br>Another_Server | -<br>192.168.X.X | -              |

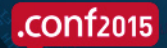

# Query 3 – 5140 (Share Accessed)

Catches crawling shares on different systems

index=windows source="WinEventLog:Security" EventCode=5140 (Share Name="\*\ \C\$" OR Share Name="\*D\$" OR Share Name="\*E\$" OR Share Name="\*F\$" OR Share\_Name="\*U\$") NOT Source Address="::1" | eval Destination Sys1=trim(host,"1") | eval Destination Sys2=trim(host,"2") | eval Dest Sys1=lower(Destination Sys1) | eval Dest Sys2=lower(Destination Sys2) | rename host AS Destination | rename Account Domain AS Domain | where Account\_Name!=Dest\_Sys1 | where Account\_Name!=Dest\_Sys2 | stats count values(Domain) AS Domain, values(Source Address) AS Source IP, values(Destination) AS Destination, dc(Destination) AS Dest Count, values(Share Name) AS Share Name, values(Share Path) AS Share Path by Account Name

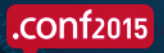

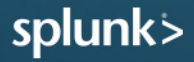

# 5140 (Share Accessed) – In Splunk

| Events (953)   | Patterns | Statistics (1) | Visualization    |               |                               |              |                               |                               |
|----------------|----------|----------------|------------------|---------------|-------------------------------|--------------|-------------------------------|-------------------------------|
| 20 Per Page 🗸  | Format ~ | Preview ~      |                  |               |                               |              |                               |                               |
| Account_Name 0 |          | count ¢        | Source_Address 0 | Domain 0      | values(Destination) 🗘         | Dest_Count 🗘 | Share_Name 🗘                  | Share_Path 🗘                  |
| Vuln_Scanner   |          | 953            | 192.168.X.X      | Normal_Domain | Server1<br>Server2<br>Server3 | 4            | \\*\C\$<br>\\*\E\$<br>\\*\F\$ | \??\C:\<br>\??\E:\<br>\??\F:\ |

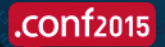

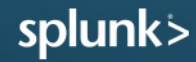

# Query 4 – 5156 (Win FW Connection)

Shows what process connecting to an IP

index=windows LogName=Security EventCode=5156 NOT (Source Address="239.255.255.250" OR Source Address="224.0.0.\*" OR Source Address="::1" OR Source Address="ff02::\*" OR Source Address="fe80::\*" OR Source Address="255.255.255.255" OR Source Address=192.168.1.255) NOT (Destination Address="127.0.0.1" OR Destination Address="239.255.255.250" OR Destination Address="\*.\*.\*.255" OR Destination Address="224.0.0.25\*") NOT (Destination Port="0") NOT (Application Name="\\icamsource\\" OR Application Name="\*\\bin\\splunkd.exe") | dedup Destination Address Destination Port | table time, host, Application Name, Direction, Source Address, Source Port, Destination Address, Destination Port | sort Direction **Destination Port** 

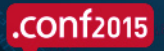

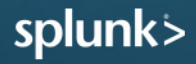

# 5156 - CSV Output for Additional Processing

#### Used to track BAD IP's

| 170 51  | 56 6/20/15 11:5 | AM 2024   | \davies\barddickyolumo2\windows\avelerer ave                                      | Outhound | 1007  | 104 30 100 04  | 442   | TCD | DI  | Dolond        |     |              |                |
|---------|-----------------|-----------|-----------------------------------------------------------------------------------|----------|-------|----------------|-------|-----|-----|---------------|-----|--------------|----------------|
| 180 51  | 56 6/29/15 11:5 | AM 3024   | \device\harddiskvolume2 windows\explorer exe                                      | Outbound | 1097  | 194 28 190 84  | 113   | TCP | DI  | Poland        |     |              |                |
| 100 51  | 56 6/29/15 11:5 | AM 2024   | \device\harddiskvolume2 windows\explorer.exe                                      | Outbound | 1095  | 194.28.190.84  | 442   | TCP | DI  | Poland        |     |              |                |
| 101 51  | 56 6/20/15 11.5 | ANI 3024  | \device\harddiskvoldmez_windows\explorer.exe                                      | Outbound | 1095  | 104.20.150.04  | 445   | TCP | PL  | Poland        |     |              |                |
| 102 51  | 50 0/29/15 11:5 | AIVI 3024 | \device\narddiskvoldmez.windows\explorer.exe                                      | Outbound | 1090  | 194.20.190.04  | 445   | TOP | PL  | Poland        |     |              |                |
| 183 51  | 56 6/29/15 11:5 | AM 3024   | \device\narddiskvolume2 windows\explorer.exe                                      | Outbound | 1095  | 194.28.190.84  | 443   | TCP | PL  | Poland        |     |              |                |
| 184 51  | 56 6/29/15 11:5 | AM 3024   | \device\harddiskvolume2 windows\explorer.exe                                      | Outbound | 1096  | 194.28.190.84  | 443   | TCP | PL  | Poland        |     |              |                |
| 185 51  | 56 6/29/15 11:5 | AM 3024   | \device\harddiskvolume2 windows\explorer.exe                                      | Outbound | 1094  | 194.28.190.84  | 443   | TCP | PL  | Poland        |     |              |                |
| 186 51  | 56 6/29/15 11:5 | AM 3024   | \device\harddiskvolume2 windows\explorer.exe                                      | Outbound | 1094  | 194.28.190.84  | 443   | TCP | PL  | Poland        |     |              |                |
| 187 51  | 56 6/29/15 11:5 | AM 3024   | \device\harddiskvolume2 windows\explorer.exe                                      | Outbound | 1093  | 194.28.190.84  | 443   | TCP | PL  | Poland        |     |              |                |
| 188 51  | 56 6/29/15 11:5 | AM 3024   | \device\harddiskvolume2 windows\explorer.exe                                      | Outbound | 1093  | 194.28.190.84  | 443   | TCP | PL  | Poland        |     |              |                |
| 189 51  | 56 6/29/15 11:5 | AM 3024   | \device\harddiskvolume2\windows\explorer.exe                                      | Outbound | 1092  | 173.194.113.40 | 80    | TOP | 05  | onned states  | CA  | Canfornia    | Mountain View  |
| 190 51  | 56 6/29/15 11:5 | AM 3024   | \device\harddiskvolume2\windows\explorer.exe                                      | Outbound | 1092  | 173.194.115.40 | 80    | TCP | US  | United States | CA  | California   | Mountain View  |
| 191 51  | 56 6/29/15 11:5 | AM 3024   | \device\harddiskvolume2\windows\explorer.exe                                      | Outbound | 26889 | 173.194.76.127 | 19302 | UDP | US  | United States | CA  | California   | Mountain View  |
| 192 51  | 56 6/29/15 11:5 | AM 3024   | \device\harddiskvolume2\windows\explorer.exe                                      | Outbound | 26889 | 173.194.76.127 | 19302 | UDP | US  | United States | CA  | California   | Mountain View  |
| 193 51  | 56 6/29/15 11:5 | AM 3024   | \device\harddiskvolume2\windows\explorer.exe                                      | Outbound | 1091  | 173.194.115.40 | 80    | TCP | US  | United States | CA  | California   | Mountain View  |
| 194 51  | 56 6/29/15 11:5 | AM 3024   | \device\harddiskvclume2\windows\explorer.exe                                      | Outbound | 1091  | 173.194.115.40 | 80    | TCP | US  | United States | CA  | California   | Mountain Vie v |
| 1755 51 | 56 6/29/15 11:5 | AM 2800   | \device\harddiskvclume2\users\admin\appdata\roaming\windows.exe                   | Outbound | 1090  | 173.201.242.1  | 80    | TCP | US  | United States | AZ  | Arizona      | Scottsdale     |
| 1756 51 | 56 6/29/15 11:5 | AM 2800   | \device\harddiskvclume2\users\admin\appdata\roaming\windows.exe                   | Outbound | 1090  | 173.201.242.1  | 80    | TCP | US  | United States | AZ  | Arizona      | Scottsdale     |
| 1757 51 | 56 6/29/15 11:5 | AM 2800   | \device\harddiskvdume2\users\admin\appdata\roaming\windows.exe                    | Outbound | 1089  | 160.153.72.200 | 80    | TCP | US  | United States | AZ  | Arizona      | Scottsdale     |
| 1758 51 | 56 6/29/15 11:5 | AM 2800   | \device\harddiskvdume2\users\admin\appdata\roaming\windows.exe                    | Outbound | 1089  | 160.153.72.200 | 80    | TCP | US  | United States | AZ  | Arizona      | Scottsdale     |
| 1759 51 | 56 6/29/15 11:5 | AM 2800   | \device\harddiskvdume2\users\admin\appdata\roaming\windows.exe                    | Outbound | 1088  | 184.168.193.41 | 80    | TCP | US  | United States | AZ  | Arizona      | Scottsdale     |
| 1760 51 | 56 6/29/15 11:5 | AM 2800   | \device\harddiskvdume2\users\admin\appdata\roaming\windows.exe                    | Outbound | 1088  | 184.168.193.41 | 80    | TCP | US  | United States | AZ  | Arizona      | Scottsdale     |
| 1761 51 | 56 6/29/15 11:5 | AM 2800   | \device\harddiskvclume2\users\admin\appdata\roaming\windows.exe                   | Outbound | 1087  | 144.76.232.44  | 80    | TCP | DE  | Germany       |     |              |                |
| 1762 51 | 56 6/29/15 11:5 | AM 2800   | \device\harddiskydume2\users\admin\appdata\roaming\windows.exe                    | Outbound | 1087  | 144.76.232.44  | 80    | TCP | DE  | Germany       |     |              |                |
| 1767 51 | 56 6/29/15 11:5 | AM 4      | System                                                                            | Outbound | 127   | 104 42 120 11  | 127   | UDD | LIC | United States | W/A | Washington   | Redmond        |
| 1768 51 | 56 6/29/15 11:5 | AM 4      | System                                                                            | Outbound | 137   | 104.43.139.11  | 137   | UDP | US  | United States | WA  | Washington   | Redmond        |
| 1769 51 | 56 6/20/15 11:5 | AM 3060   | \device\harddiskvolume2\program files (x86)\microsoft office\office14\winword exe | Outbound | 1086  | 104 43 139 11  | 443   | TCP | 115 | United States | W/A | Washington   | Redmond        |
|         | JU 0/25/15 11.5 |           | actice indianative programmes (xoo) interested on the former and the              |          | 1000  | TOHLOUTOFT     |       | 101 | 05  | onneed ordres |     | Trusting con | incontrol in   |

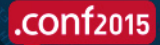

# Windows Firewall Logging

- Set to ANY/ANY mode if Windows Firewall not used. Filter out 5158 events as these are not needed
- Do NOT set in Root OU, put lower so you can add and remove systems to the OU to apply this rule
- Export to CSV for manual processing
- Do WhoIS lookup to resolve the Company, Country, etc.
- Create a large Whitelist of good IP's (lookup list)
- Exclude browsers from one search. The list of IP's will be much smaller for non browser executables talking to external IP's

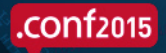

# Query 5 – 7045 (New Service Added)

New service has been added

- index=windows LogName=System EventCode=7045 NOT (Service\_Name=tenable\_mw\_scan) | eval Message=split(Message,".") | eval Short\_Message=mvindex(Message,0)
- | table \_time host Service\_Name, Service\_Type, Service\_Start\_Type, Service\_Account, Short\_Message

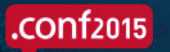

# 7045 (New Service Added) – In Splunk

| _time $\diamond$    | host 🗘       | Service_Name 🗘 | Service_Type 🗘     | Service_Start_Type 🗘 | Service_Account 🗧 | Short_Message 🗘                       |
|---------------------|--------------|----------------|--------------------|----------------------|-------------------|---------------------------------------|
| 2015-07-19 00:28:02 | Some_Server  | Nal Service    | kernel mode driver | demand start         |                   | A service was installed in the system |
| 2015-07-19 00:26:41 | Some_Server2 | Nal Service    | kernel mode driver | demand start         |                   | A service was installed in the system |
| 2015-07-19 00:27:47 | Some_Server  | New_Service    | user mode service  | demand start         | LocalSystem       | A service was installed in the system |
| 2015-07-19 00:27:39 | Some_Server2 | Nal Service    | kernel mode driver | demand start         |                   | A service was installed in the system |
| 2015-07-19 00:26:50 | Some_Server  | New_Service    | user mode service  | demand start         | LocalSystem       | A service was installed in the system |
| 2015-07-18 23:45:01 | Some_Server2 | Nal Service    | kernel mode driver | demand start         |                   | A service was installed in the system |

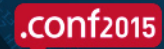

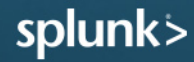

# Query 6 – 4663 (File/Reg Auditing)

Filter out/exclude known good noise

 index=windows sourcetype=WinEventLog:Security EventCode=4663 NOT (Process\_Name="\*\ \Windows\\servicing\\TrustedInstaller.exe" OR "\*\\Windows\\System32\\poqexec.exe") NOT (Object\_Name="\*\\Users\\svc\_acct\\pnp" OR Object\_Name="C:\\Users\\Surf\\AppData\ \Local\\Google\\Chrome\\User Data\*" NOT Object\_Name="C:\\Users\\Surf\\AppData\ \Roaming\\Microsoft\\Windows\\Recent\\CustomDestinations") NOT (Object\_Name="C:\ \Windows\\System32\\LogFiles\\\*" OR Object\_Name="\*ProgramData\\Microsoft\\RAC\\\*" OR Object\_Name="\*\\Microsoft\\Windows\\Explorer\\thumbcache\*" OR Object\_Name="\*.MAP" OR Object\_Name="\*counters.dat" OR Object\_Name="\*\\Windows\ \Gatherlogs\\SystemIndex\\\*") | rename Process\_Name as Created\_By | table\_time, host, Security\_ID, Handle\_ID, Object\_Type, Object\_Name, Process\_ID, Created\_By, Accesses

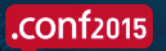

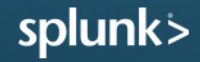

# 4663 (File/Reg Auditing) – In Splunk

| _time 🗘             | host 0    | Security_ID 🗘       | Handle_ID 🗘 | Object_Type 0 | Object_Name 0                           | Process_ID 0 | Created_By 🗘                      | Accesses 🗘             |
|---------------------|-----------|---------------------|-------------|---------------|-----------------------------------------|--------------|-----------------------------------|------------------------|
| 2015-07-19 00:36:27 |           | NT AUTHORITY\SYSTEM | 0xb4        | File          | C:\Windows\rescache\ResCache.mni        | 0x5d0        | C:\Windows\System32\mcbuilder.exe | WriteData (or AddFile) |
| 2015-07-19 00:36:27 | ···       | NT AUTHORITY\SYSTEM | 0xa8        | File          | C:\Windows\rescache\rc0017\Segment1.cmf | 0x5d0        | C:\Windows\System32\mcbuilder.exe | WriteData (or AddFile) |
| 2015-07-19 00:36:27 | Πος = 1.  | NT AUTHORITY\SYSTEM | 0xa0        | File          | C:\Windows\rescache\rc0017\Segment0.cmf | 0x5d0        | C:\Windows\System32\mcbuilder.exe | WriteData (or AddFile) |
| 2015-07-19 00:36:27 | W. 572.01 | NT AUTHORITY\SYSTEM | 0x9c        | File          | C:\Windows\rescache\rc0017\ResCache.hit | 0x5d0        | C:\Windows\System32\mcbuilder.exe | WriteData (or AddFile) |
| 2015-07-19 00:36:27 | Lat to    | NT AUTHORITY\SYSTEM | 0x98        | File          | C:\Windows\rescache\rc0017\ResCache.dir | 0x5d0        | C:\Windows\System32\mcbuilder.exe | WriteData (or AddFile) |

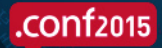

## You Could Catch CryptoLocker

| 2:00 PM                         |                                                                                                    | 217 events at 3:06 PM Thursday, January 16, 2014<br>3:00 PM                                                                                                    |           |
|---------------------------------|----------------------------------------------------------------------------------------------------|----------------------------------------------------------------------------------------------------|-----------|
|                                 |                                                                                                    | Wed Jun 15 Thu Jan 16                                                                                                    | 66 jan 17 |
|                                 |                                                                                                    | C Desel                                                                                                    | ect       |
| 3,927 events (1/16/14 12:00:    | 00.000 PM to 1/16/14                                                                                                    | 4:00:00.000 PM)                                                                                                    |           |
| 100 Per Page  Forma Security ID | t  Preview  count  values(                                                                                                    | Object Name) ÷                                                                                                    |           |
| NORENEWALAJENHEEN               | 3677 E.\\ h ii<br>E.\\ h ii<br>E.\\ h ii | dV.11 Tempint s<br>dV.11 Tempint s<br>dV.11 Tempint sV.111 Curvity Found Change Approval.docx<br>dV.11 Tempint sV.51 eric kas<br>dV.11 Tempint sV.51 eric kas<br>dV.11 tempint sV.51 eric kas<br>dV.11 erin pint sV.51 eric kas<br>dV.11 erin pint sV.51 eric kas<br>dV.11 erin pint sV.51 eric kas<br>dV.11 erin pint sV.51 eric kas<br>dV.11 erin pint sV.51 eric kas<br>dV.11 erin pint sV.51 eric kas<br>dV.11 erin pint sV.51 eric kas<br>dV.11 erin pint sV.51 eric kas<br>dV.11 erin pint sV.51 eric kas<br>dV.51 eric kas<br>dV.51 eric ka | 12:00 PM  |

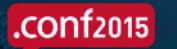

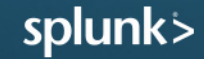

# File and Registry Auditing\* Tips

Add this slowly and keep it simple or you will create a lot of noise

- Must be set via the GUI (Booo)
- Or use a PowerShell script
- Or by Security Policy file (File\_Audit.inf)
  - Make one for each File and Registry, apply via GPO or locally with "secedit"
- Audit only for:
  - Files WriteData (or AddFile)
    - · Create folders / append data, Change permissions, Take ownership are optional
  - Reg Set Value
    - Delete, Write DAC, Write Owner are optional
- New is what we want... Malware needs to be added
- Start with simple items like run keys, firewall policy, keys that are HIGH value

\* File & Registry auditing can also be accomplished with the Splunk App for Windows Infrastructure http://docs.splunk.com/Documentation/Splunk/latest/Data/MonitorfilesystemchangesonWindows http://docs.splunk.com/Documentation/Splunk/latest/Data/MonitorWindowsregistrydata

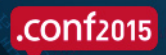

# **Other Valuable Queries**

Add these to the list

- EventID 4657 More details of registry key
- EventID 7040 Service changes state
- EventID 106 New scheduled job
- EventID 501 PowerShell log
- EventID 2004, 2005, 2006 Windows firewall rule added, modified or deleted
- Exchange by subject
  - Use to find who received a reported phishing email
- Network logs by known Bad IP
  - Who visited a known Bad IP (you populate) that you discover in malware analysis or triggered logs mentioned in previous slides

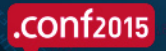

# FREE - The Windows Splunk Cheat Sheet

- Just for you
- All the queries in this preso and a few more
- Some tips about filtering

- Found at:
  - MalwareArchaeology.com

#### WINDOWS SPLUNK LOGGING CHEAT SHEET - Win 7 - Win2012

This "Windows Splunk Logging Cheat Sheet" is intended to help you get started setting up Splunk reports and alerts for the most critical Windows security related events. By no means is this list setters which is clude some very common items that are a must for any Security and Log Management Program. Start with these samples and add to it as you understand better what is in your logs and what you need to monitor and alert on.

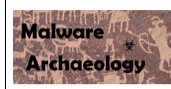

#### DEFINITIONS:

WINDOWS LOGGING CONFIGURATION: Before you can Gather anything meaningful with Splunk, or any other log management solution, the Windows logging and auditing must be properly Enabled and Configured before you can gather and Harvest the logs into Splunk. The Center for Internet Security (CIS) Benchmarks will give you some guidance on what to configure; but does not go far enough to log and audit what is really needed for a proper security program. The "Windows Logging Cheat Sheet" contains the details needed for proper and complete security logging to understand how to Epable, and Configure Windows logging you can capture meaningful and actionable data. You can get the "Windows Logging Cheat Sheet" and other logging cheat sheets here:

MalwareArchaeology.com

REPORTS: Queries that are saved for reference and can be launched as needed.

ALERTS: Queries you want to be emailed on or sent to your smartphone to alert you that something is outside the norm and needs to be looked at immediately. Do not get alert heavy or your staff will ignore them as was the case in the Target and Neiman Marcus breaches.

DASHBOARDS: A collection of reports or alerts that are saved into a dashboard view for quick reference. Often used for NOC's and SOC's to monitor critical activity. Dashboards are left up to each user as organization's have different needs and preferences on what they want to see.

RESOURCES: Places to get more information.

 www.ultimatewindowssecurity.com/securitylog/encyclopedia/Default.aspx - Better descriptions of Event ID's

MalwareArchaeology.con

- www.EventID.Net Extensive list of Event ID's
- www.CISecurity.org Center for Internet Security Benchmarks
- Google and Splunk.com Of course

August 2015 ver 1.0

Page 1 of 8

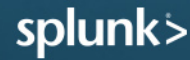

# .conf2015

### Recap

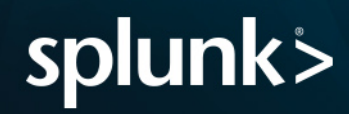

# Takeaways

- 1. Start with the Sexy Six Event ID's, expand from there
- 2. Enable Command Line Logging
- 3. Start Now Use queries provided
- 4. Use the "*Windows Logging Cheat Sheet*" easy to get started
- 5. Watch my blog for more information HackerHurricane.com

#### BONUS !!!

The "Windows Splunk Logging Cheat Sheet" NEW Just for you

MalwareArchaeology.com

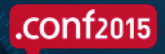

# .conf2015

# THANK YOU

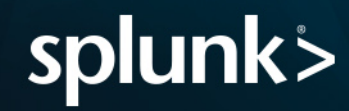